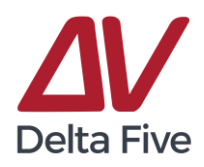

## **Factory Resetting a Device**

### When to Complete a Factory Reset:

- 1. Device Alert light is illuminated and will not reset with button press or power cycling
- 2. Device Alert light does not illuminate upon power up
- 3. If all other steps have been completed and device is still not syncing with the dashboard

### How to Complete a Factory Reset:

Depending on outlet location this process may require 2 people

- 1. Unplug the Device
- 2. While unplugged press and hold the LED Button
- 3. Continue holding the button and plug the device in
- 4. After plugging in continue to hold the button for approx. 20 seconds until the light blinks rapidly
- 5. Release the button and wait a brief moment until the light begins to blinks 1 time per second
- 6. The device has now been Factory Reset and is ready for the Wi-Fi configuration process.

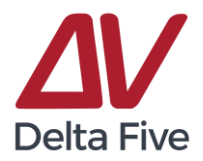

# Saving Wi-Fi Configuration to Device

How to reconfigure and save the wireless information

\*note if adding a new device to your property ignore step 1 as the new device should already be in pairing mode.

#### Step 1.

Press the LED Button and hold for 10-15 seconds. When button is released the Red LED light should be blinking 1 time per second and ready for pairing.

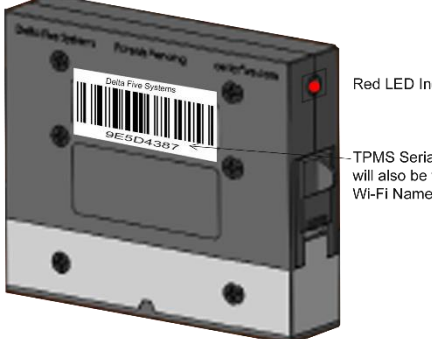

Red LED Indicator Light

TPMS Serial Number will also be the TPMS

### Step 2.

Using a Laptop/Mobile Device open the Wi-Fi settings and find the list of available Wi-Fi Networks, The Device ID should be listed in the network list available. Connect to the Device Network from the available Wi-Fi networks list the device will be named ` D5 [Serial-Number]`

> \*Please note you must remain connected to the Device's Wi-Fi to complete the pairing.

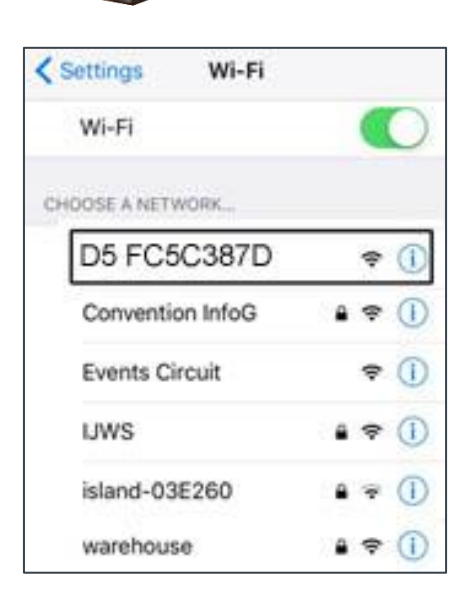

### Step 3.

Next on the same Laptop/Mobile Device from Step 2,

Open a web browser and type the web address `192.168.0.1`

The page that loads will scan for a moment then list all the available networks within range of your D5 Device.

Select the desired network and type in your Wi-Fi password if applicable, then click the green Save Configuration

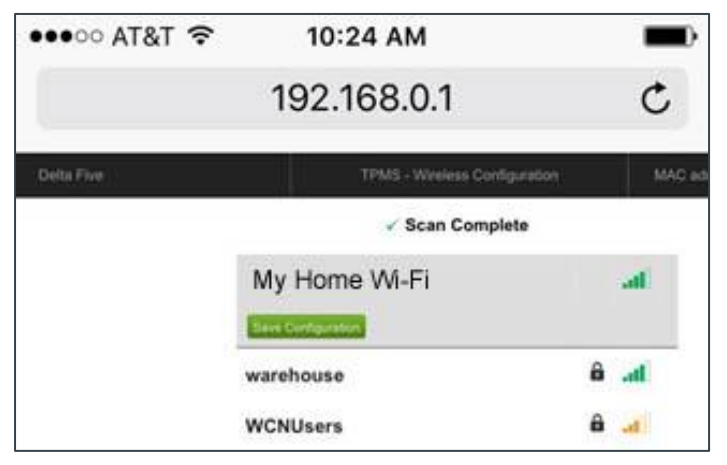